## Achieve the Generative AI Solutions Badge

Step 1. Successfully Complete the Dell Data Engineering Optimize Exam

Your credential details will automatically be uploaded into CertTracker.

Step 2. Successfully complete the NVIDIA Gen AI LMM associate Exam

Step 3. Follow the <u>instructions to upload a 3<sup>rd</sup> party credential in</u> <u>CertTracker</u> to upload your NVIDIA credential into CertTracker.

Once your credential has been validated, your solutions badge will be awarded!

Proven Professional

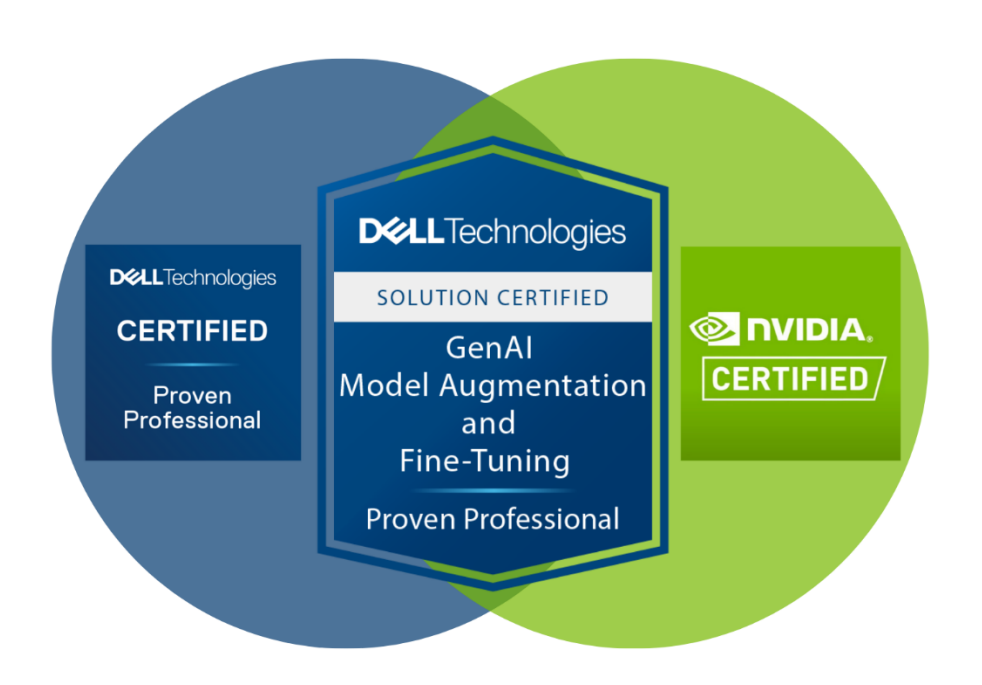